## ІНСТРУКЦІЯ ОПЛАТИ ПОСЛУГ ЗА ДОПОМОГОЮ ОНЛАЙН-БАНКІНГУ ПРИВАТ24

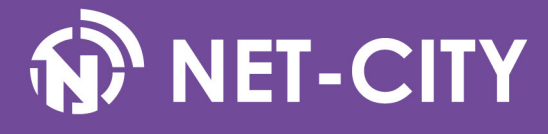

Для використання онлайн-банкінгу Приват24 необхідно бути клієнтом Приватбанку і мати банківську карту.

1. Відкрити браузер, перейти за адресою інтернет-банкінгу Приват24 - <u>https://privat24.ua</u> та виконати вхід в систему.

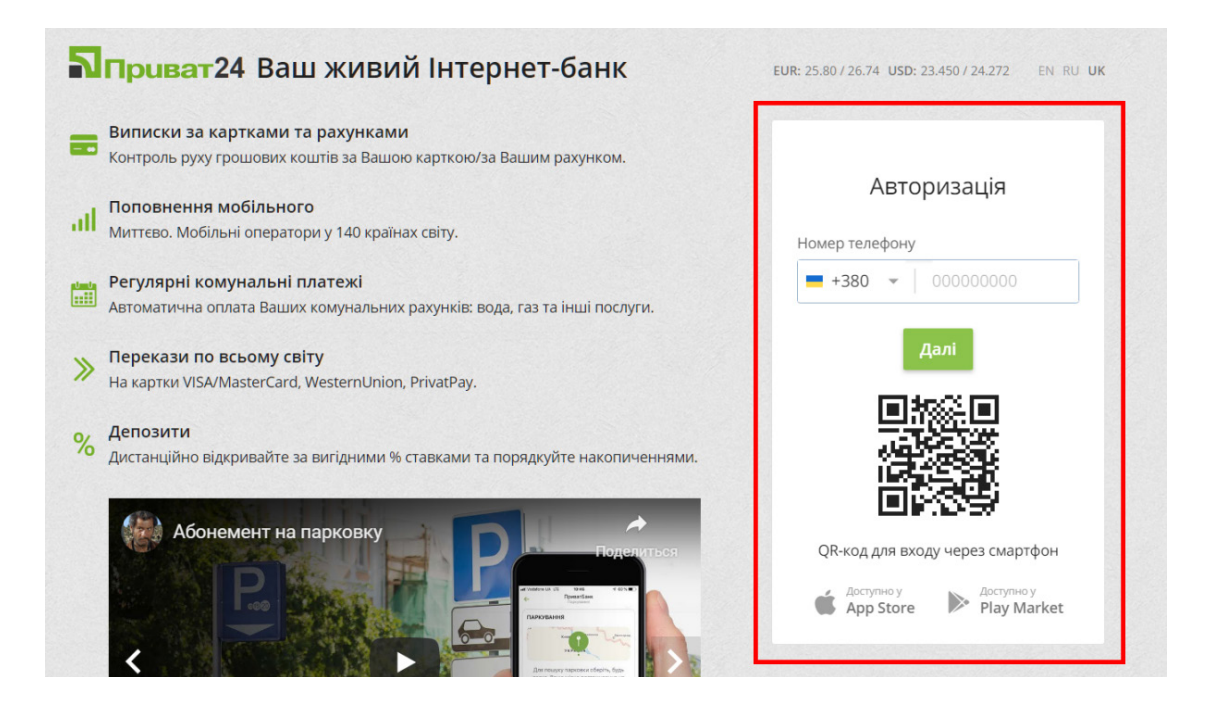

2. Вибираємо пункт основного меню «Мої платежі», в рядку пошуку вводимо «НетСіті».

| 🗖 🖻 Мої рахунки 🗮 Усі послугі                                                                      | и 💣 Мої плате              | ежі 🗳 Депозити                                                 |      | Ð    |      | j |         | C                                                 |
|----------------------------------------------------------------------------------------------------|----------------------------|----------------------------------------------------------------|------|------|------|---|---------|---------------------------------------------------|
| л: 23.450/24.272 Євро: 25.80/26.74 г                                                               | <b>РУБ:</b> 0.3420 / 0.387 | 0                                                              |      |      | 8    |   | 😢 Пер   | рейти в «Beta» верс                               |
| Створити новий платіж                                                                              |                            |                                                                |      |      |      |   |         |                                                   |
| НетСіті                                                                                            |                            |                                                                |      |      |      |   | $\odot$ | Шукати послуги<br>за адресою                      |
|                                                                                                    |                            |                                                                | <br> |      |      |   |         |                                                   |
| ої шаблони<br>ілатити ще послуги за цією адресою                                                   |                            |                                                                |      |      |      |   |         | 🌣 Налаштув                                        |
| ої шаблони<br>латити ще послуги за цією адресою<br>Комунальні платежі                              | ● Bi                       | радопостачання<br>собовий рахучок                              |      | Бала | IHC: |   |         | 🌣 <u>Налаштув</u><br>(04.01.2020)                 |
| ої шаблони<br>латити ще послуги за цією адресою<br>Комунальні платежі<br>"Єдина квитанція" Житомир | ● B<br>▲ 3a                | одопостачання<br>собовий рахунок:<br>а газ<br>собовий рахунок: |      | Бала | IHC: |   |         | Ф <u>Налаштув</u><br>(04.01.2020)<br>(16.12.2019) |

3. У списку вибираємо Net-City Het-Citi, TOB.

| П 🖂 Мої рахунки 🗮 Усі послуги                 | 🖌 Мої платежі 👙 Депозити 😭 | • • • • • •             | Re                        |
|-----------------------------------------------|----------------------------|-------------------------|---------------------------|
| дол: 23.450/24.272 <b>ЄВРО:</b> 25.80/26.74 Р | <b>/Б:</b> 0.3420 / 0.3870 | <b>(3</b> =             | 😢 Перейти в «Веta» версію |
| <u>Мої платежі</u> → Створити платіж          |                            |                         |                           |
|                                               |                            | Оберіть одержувача      |                           |
|                                               | НетСіті                    |                         | Виберіть місто 🝷          |
|                                               | Net-City Her-Citi, TOI     | 3                       |                           |
|                                               |                            | Ввести реквізити вручну |                           |
|                                               |                            |                         |                           |
|                                               |                            |                         |                           |

4. В поле «Ідентифікатор» необхідно ввести Ваш номер особистого рахунку, дізнатися який ви можете в договорі чи в Особистому кабінеті за адресою <u>https://my.net-city.net/</u>

| 2      | Мої рахунки                     | 🔳 Усі послуги            | 🗥 Мої платежі     | 🗳 Депозити | <u></u><br><u></u> <u></u> <u></u> <u></u> <u></u> <u></u> <u></u> <u></u> <u></u> <u></u> <u></u> <u></u> <u></u> | <b>1</b> |     | ١ |                             |
|--------|---------------------------------|--------------------------|-------------------|------------|----------------------------------------------------------------------------------------------------|----------|-----|---|-----------------------------|
| дол: 2 | 3.450 / 24.272 <b>євро:</b>     | 25.80 / 26.74 <b>РУЕ</b> | : 0.3420 / 0.3870 |            |                                                                                                    |          |     |   | (a) Перейти в «Beta» версію |
| Мої пл | <u>атежі</u> → Створит          | и платіж                 |                   |            |                                                                                                    |          |     |   |                             |
|        |                                 |                          | Введ              | іть пошу   | кові ре                                                                                                    | еквіз    | ити |   |                             |
| I      | Одержувач<br>Net-City Нет-Сіті, | Новий пошук<br>ТОВ       | Ідентифіка        | тор        |                                                                                                    |          |     |   |                             |
|        |                                 |                          |                   |            |                                                                                                    |          |     |   |                             |
|        |                                 |                          | Далі              |            |                                                                                                    |          |     |   |                             |
|        |                                 |                          |                   |            |                                                                                                    |          |     |   |                             |
|        |                                 |                          |                   |            |                                                                                                    |          |     |   |                             |
|        |                                 |                          |                   |            |                                                                                                    |          |     |   |                             |
|        |                                 |                          |                   |            |                                                                                                    |          |     |   |                             |

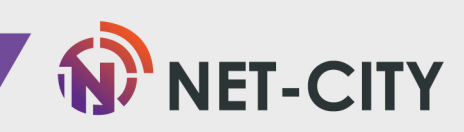

- 5. Вводимо Прізвище, ім'я та по батькові. У поле «Адреса» необхідно ввести адресу підключення. У полі «Сума» - ввести необхідну для зарахування суму коштів.
- 6. Натиснути кнопку «Додати до Кошику» та перейти до « Кошика» (крайня права вкладка зверху)

| 2            | 🚍 Мої рахунки                                                  | 📃 Усі послуги           | 🗥 Мої платежі    | 👙 Депозити                           | <u></u><br>2= ⊕ | W      | Ð        | Q     | ١       | Qe                                          |
|--------------|----------------------------------------------------------------|-------------------------|------------------|--------------------------------------|-----------------|--------|----------|-------|---------|---------------------------------------------|
| дол: :       | 23.450 / 24.272 <b>6BPO</b> :                                  | : 25.80/26.74 <b>РУ</b> | 5: 0.3420/0.3870 |                                      |                 |        |          |       |         | <ul> <li>Перейти в «Веtа» версію</li> </ul> |
| <u>Мої п</u> | <u>латежі</u> → Створит                                        | ги платіж               |                  |                                      |                 |        |          |       |         |                                             |
|              |                                                                |                         | Оп               | лата пос.                            | пуг до          | сту    | ny į     | цо м  | иере    | жі Інтернет                                 |
|              | Одержувач<br>Net-City Het-Citi,<br>МФО:<br>Розрахунковий рахун | Новий пошук<br>ТОВ      |                  | ПБ<br>Прізвище Ім'я<br>Виберіть адре | По Батькое      | 81     |          |       |         | •                                           |
|              | Особовий рахунок                                               | 1                       | При              | значення                             |                 |        |          |       |         |                                             |
|              | Послуга<br>Оплата послуг до<br>до мережі Інтерн                | оступу<br>ет            | 1                | Доступ до мер                        | ежі інтерн      | ет о/р | ) , Прі: | звище | ім'я По | о Батькові                                  |
|              |                                                                |                         | Дос              | тупно для введе                      | ення 103 си     | мволів | 8.       |       |         |                                             |
|              |                                                                |                         | Сум<br>2         | ма                                   | грн             |        |          |       |         |                                             |
|              |                                                                |                         |                  | Розрахувати су                       | му комісії      |        |          |       |         |                                             |
|              |                                                                |                         |                  | Додати платіж                        | у кошик         |        |          |       |         |                                             |

7. Вибираємо карту з якої бажаєте оплачувати послуги і натискаємо кнопку «Підтвердити».

| П Мої рах                         | унки 📃 Усі послуги            | 🗥 Мої платежі    | 🗳 Депозити |        | W               | Ð                             | Q                | 📜 3.00 Г             | РН              | ()e                |
|-----------------------------------|-------------------------------|------------------|------------|--------|-----------------|-------------------------------|------------------|----------------------|-----------------|--------------------|
| дол: 23.450 / 24.272              | <b>ЄВРО:</b> 25.80 / 26.74 РУ | Б: 0.3420/0.3870 |            |        |                 |                               |                  |                      | Перейти в «     | Beta» версію       |
| Пошук                             |                               |                  |            |        |                 |                               |                  |                      |                 |                    |
| Підготовлені пла                  | тежі                          |                  |            |        |                 |                               |                  |                      |                 |                    |
| Найменування<br>платежу           | Платник                       |                  | Отримувач  |        |                 | Коме                          | ентар до         | оплатежу             | Сума            | Дод. комісія       |
| Оплата<br>комунальних<br>платежів | Оберіть картку                | T                |            |        | До<br>о/р<br>Ба | оступ д<br>о , Пріз<br>пъкові | о мере<br>вище І | жі інтернет<br>мя По | 3.00 FPH        | <u>Про комісію</u> |
|                                   |                               | Назад            | Видалити   | Підтве | рдити           | 1 nz                          | атіж             |                      | 3.00 <b>ГРН</b> |                    |
|                                   |                               |                  |            |        |                 |                               |                  |                      |                 |                    |

Як правило, кошти надходять на рахунок через кілька хвилин. Але, в разі затримок з боку банку,це може зайняти до декількох банківських днів.

Стан особового рахунку Ви завжди можете перевірити в Особистому кабінеті, дані для входу вказані в картці клієнта.

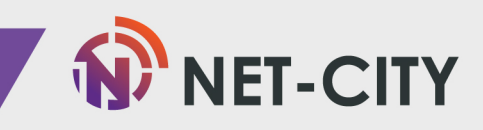